## Contents

| 1.  | History of Computers                   | 7   |
|-----|----------------------------------------|-----|
| 2.  | Computer Software                      | 15  |
| 3.  | More on Windows 7                      | 22  |
| 4.  | Formatting in MS Word 2010             | 33  |
| 5.  | Graphics in MS Word                    | 44  |
| 6.  | Working With Microsoft PowerPoint 2010 | 55  |
| 7.  | Microsoft Excel 2010                   | 73  |
| 8.  | Algorithm and Flowchart                | 82  |
| 9.  | Scratch                                | 89  |
| 10. | Working with Internet                  | 97  |
|     | Overview of Windows 10                 | 105 |
|     | Overview of Microsoft Word 2013        | 107 |
|     | Overview of Microsoft PowerPoint 2013  | 108 |
|     | Project Work                           | 109 |
|     | Worksheet – 1                          | 111 |
|     | Worksheet – 2                          | 112 |
|     | Worksheet – 3                          | 113 |
|     | Worksheet – 4                          | 114 |
|     | Sample Paper – 1                       | 115 |
|     | Sample Paper – 1                       | 116 |
|     | National Cyber Olympiad                | 117 |
|     |                                        |     |

## **ADDING SLIDE TRANSITION**

A slide transition is a visual effect that appears when you move from one slide to another. You can add transition to a slide to make your presentation more appealing.

Follow the given steps to add slide transition:

- Step 1: Open the slide to which you want to add transition.
- Step 2: Click on the Transition tab.
- Step 3: Click on the down arrow of Special Effects. A drop-down list of menu will appear.

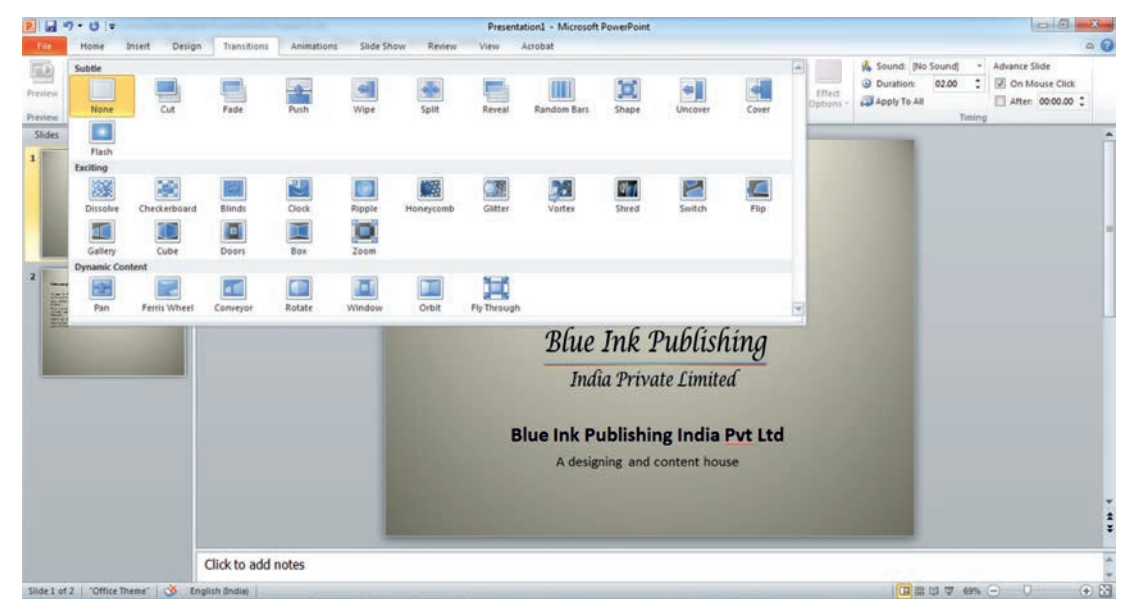

Step 4: Click on the transition you want to apply to the slide. A preview of the transition will appear immediately. Similarly, you can add transition to other slides also.

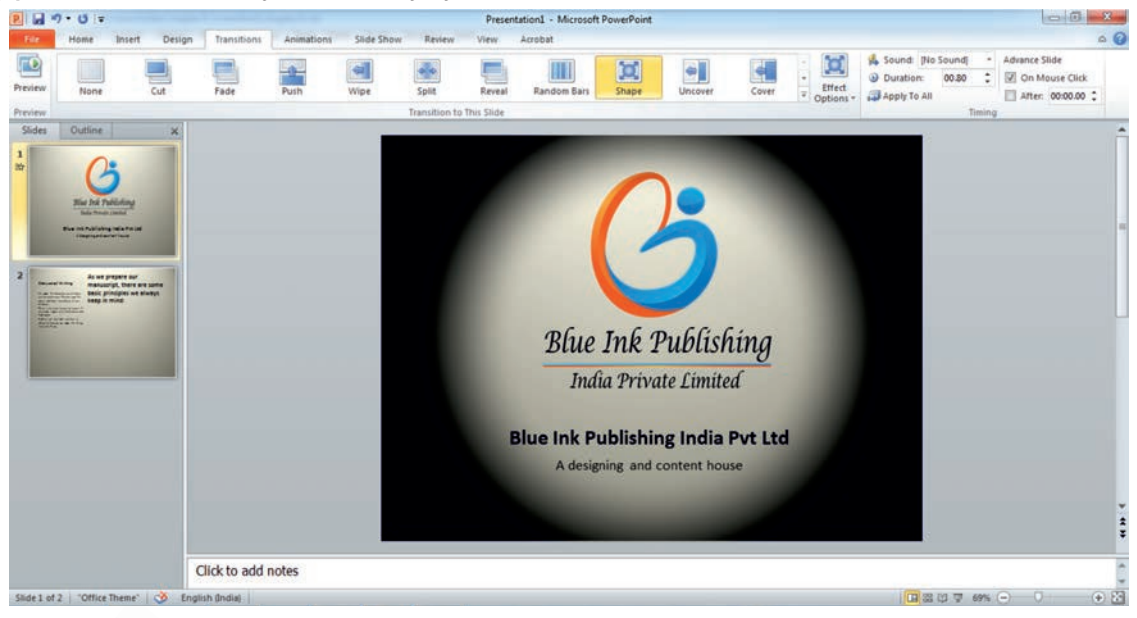

🛛 Whiz Quiz 🗉

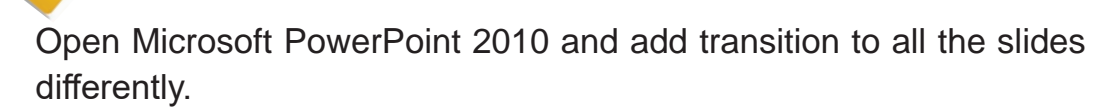

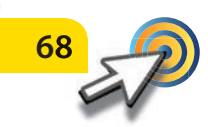

## SAMPLE PAPER – 2

(From chapters 6 to 10)

| Α. | Tick (✓) the correct option:                                |                                                    |             |                   |              |                     |                        |           |  |  |  |
|----|-------------------------------------------------------------|----------------------------------------------------|-------------|-------------------|--------------|---------------------|------------------------|-----------|--|--|--|
|    | 1.                                                          | The selected text will be highlighted with colour. |             |                   |              |                     |                        |           |  |  |  |
|    |                                                             | (a) Red                                            |             | (b) Blu           | e            |                     | (c) Green              | $\square$ |  |  |  |
|    | 2.                                                          | To close the Micros                                | soft Excel  | el 2010 window we |              | ck on               | button.                |           |  |  |  |
|    |                                                             | (a) Close                                          |             | (b) Exit          |              |                     | (c) Delete             | $\square$ |  |  |  |
|    | 3.                                                          | Which box is used                                  | to indicate | the inp           | ut and outpu | out of the program? |                        |           |  |  |  |
|    |                                                             | (a) Decision box                                   |             | (b) Pro           | cessing box  |                     | (c) Input / Output box | $\square$ |  |  |  |
|    | 4.                                                          | The Scratch blocks                                 | s are orgar | nised int         | o eight      | coded categories.   |                        |           |  |  |  |
|    |                                                             | (a) Number                                         |             | (b) Syn           | nbols        |                     | (c) Colour             | $\square$ |  |  |  |
|    | 5. Which menu option helps us to access the history folder? |                                                    |             |                   |              |                     |                        |           |  |  |  |
|    |                                                             | (a) View                                           |             | (b) Edit          | t            |                     | (c) Recent Page        | $\square$ |  |  |  |
| В. | Ма                                                          | Match the following terms:                         |             |                   |              |                     |                        |           |  |  |  |
|    | 1.                                                          | Algorithm                                          |             | a)                | Making       |                     |                        |           |  |  |  |
|    | 2.                                                          | Flowchart                                          |             | b)                | Converting   |                     |                        |           |  |  |  |
|    | 3.                                                          | Program                                            |             | c)                | Creating     |                     |                        |           |  |  |  |
| C. | An                                                          | Answer the following questions:                    |             |                   |              |                     |                        |           |  |  |  |
|    | 1.                                                          | What is Clip Art?                                  |             |                   |              |                     |                        |           |  |  |  |
|    |                                                             |                                                    |             |                   |              |                     |                        |           |  |  |  |
|    | 2.                                                          |                                                    |             |                   |              |                     |                        |           |  |  |  |
|    |                                                             |                                                    |             |                   |              |                     |                        |           |  |  |  |
|    | 0.                                                          |                                                    |             |                   |              |                     |                        |           |  |  |  |
|    | 4. Write an algorithm to multiply two numbers.              |                                                    |             |                   |              |                     |                        |           |  |  |  |
|    | 5.                                                          | What is the use of Undo?                           |             |                   |              |                     |                        |           |  |  |  |
|    |                                                             |                                                    |             |                   |              |                     |                        |           |  |  |  |

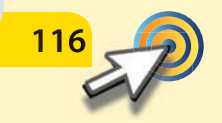